Hello and welcome to Dove Healthcare! We are excited to have you on our team.

It's time to set up your email signature to the designated Dove Healthcare email signature;

You will also need to change your settings to compose all emails in font Arial, font style Regular, font color black, size 12.

Please follow the directions on the next four pages.

#### HOW TO SET UP YOUR SIGNATURE IN OUTLOOK:

## 1. Click 'File' and then 'Options' 2. Click 'Mail' and then 'Signatures'

| Outlook Options                                                                                                    |                                                                                                    |
|----------------------------------------------------------------------------------------------------|----------------------------------------------------------------------------------------------------|
| File Home Send / Re                                                                                                    | Change the settings for messages you create and receive.                                                                                                    |
| Save As     Calendar       Save Attachments     Tasks       Info     Search       Mobile     Language       Advanced     Customize Ribbon       Quick Access Toolba     Quick Access Toolba | Compose messages Change the editing settings for messages. Compose messages in this format: HTML Compose messages in this format: HTML ABC ABC ABC AWays check spelling before sending Dignore original message text in reply or forward Create or modify signatures for messages. Signatures. Signatures. Signatu |
| Add-Ins<br>Trust Center                                                                                                    | Outlook panes         Customize how items are marked as read when using the Reading Pane.         Message arrival         When new messages arrive:         Ø Bay a sound         Ø Briefly change the mouse pointer         Ø Shogy an envelope icon in the taskbar         Ø Display a Desktop Alert                                                                                                    |
|                                                                                                    |                                                                                                    |

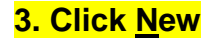

| mail signature    | Personal Stationery |          |       |                      |                       |   |
|-------------------|---------------------|----------|-------|----------------------|-----------------------|---|
| eleçt signature t | o edit              |          |       | Choose default signa | ature                 |   |
|                   |                     |          | *     | E-mail account:      | jcordiano@RADFORD.EDU |   |
|                   |                     |          |       | New messages:        | (none)                |   |
|                   |                     |          | -     | Replies/forwards:    | (none)                |   |
| Delete            | New                 | Save     | ame   |                      |                       |   |
| dit signature     |                     |          |       |                      |                       |   |
| Calibri (Body)    | + 11 + B            | I U Auto | matic |                      | Business Card         |   |
|                   |                     |          |       | 1                    |                       |   |
|                   |                     |          |       |                      |                       |   |
|                   |                     |          |       |                      |                       |   |
|                   |                     |          |       |                      |                       |   |
|                   |                     |          |       |                      |                       |   |
|                   |                     |          |       |                      |                       |   |
|                   |                     |          |       |                      |                       | - |
|                   |                     |          |       |                      |                       |   |

# 4. Type in a name for your signature, typically your first and last name. Click OK once you've typed a name.

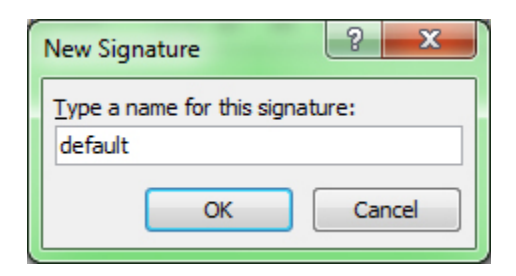

5. Copy and paste the <u>branded Dove Healthcare email signature</u> that was <u>emailed to you</u> into the large white box (labeled 'Edit Signature'). To copy the signature, drag your cursor from the first letter in first name <u>to the bottom of the Dove Healthcare</u> logo. (when you click 'paste', select the 1st icon in the row of 3 icons)

| Outlook Options                                                                           | 8 23                                  | Fi |
|-------------------------------------------------------------------------------------------|---------------------------------------|----|
| General Change the settings for messages you create and receiv                            | e.                                    | N  |
| Calendar Compose messages                                                                 |                                       |    |
| Contacts Signatures and Stationery                                                        | ? 💌                                   | 1  |
| Tasks E-mail Signature Personal Stationery                                                |                                       |    |
| Notes and Journal Select signature to edit Choo                                           | e default signature                   | ŀ  |
| Search Angela Hite E-n                                                                    | ail account: AHite@dovehealthcare.com |    |
| Mobile Template email signature Net                                                       | / messages: template email signature  |    |
| Language                                                                                  | template email signature              | L  |
| Advanced Delete New Save Rename                                                           |                                       |    |
| Customize Ribbon Edit signature                                                           |                                       | L  |
| Quick Access Toolbar                                                                      | 📰 🗮 🛛 🔛 Business Card 🛛 🖓 象           | L  |
| Add-Ins                                                                                   |                                       | L  |
| Trust Center                                                                              |                                       | L  |
| xxx-xxx ext. xxx • cell: xxx-xxxx ext. xxx • cell: xxx-xxxx x x x x x x x x x x x x x x x |                                       | ŀ  |
| 1405 Truax Boulevard • Eau Claire, WI 54703 • dovehealthcare.co                           | m                                     | L  |
|                                                                                           |                                       | L  |
| Dove Healthcare                                                                           | -                                     |    |
|                                                                                           |                                       |    |
|                                                                                           | OK Cancel                             |    |

### 6. Please do not change anything with the layout, format, or color of the new signature.

 This should be your signature for <u>all new emails, all reply emails and all forward emails</u> (see Fig. 1 below) – \*select these settings in signature set up – see red box below.

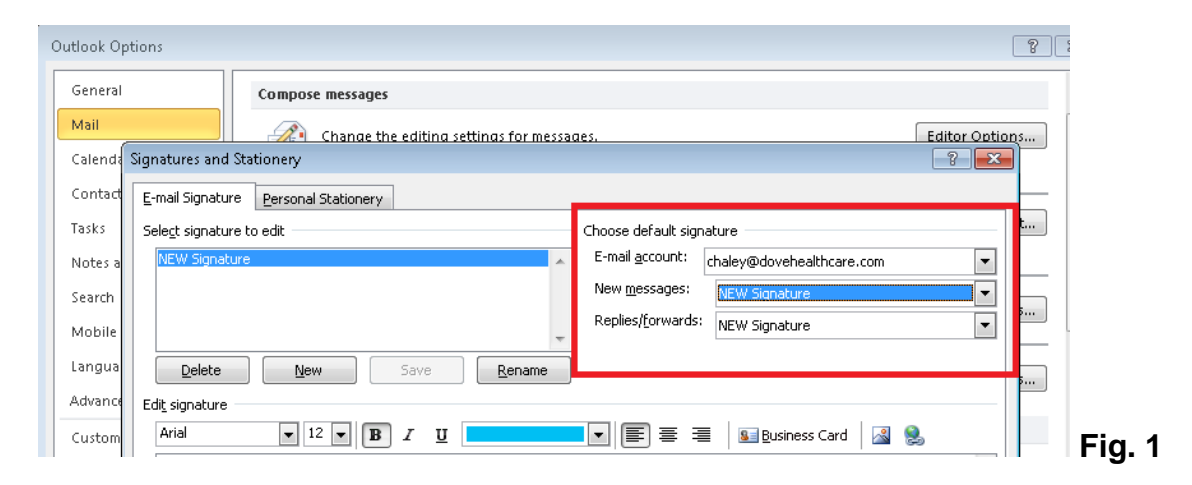

 In Outlook mail options, please make sure you are set to compose email messages in HTML (see Fig. 2)

| Outlook Options                          |                                                                                                    |      |
|------------------------------------------|----------------------------------------------------------------------------------------------------|------|
| General<br>Mail                          | Change the settings for messages you create and receive.                                                                                                    |      |
| Calendar                                 | Compose messages                                                                                                    |      |
| Contacts<br>Tasks                        | Change the editing settings for messages.  Editor Options  Compose messages in this format: HTML                                                                                                    |      |
| Notes and Journal<br>Search<br>Mobile    | ABC Aways check spelling before sending Spelling and Autocorrect                                                                                                    |      |
| Language<br>Advanced                     | Create or modify signatures for messages.                                                                                                    |      |
| Customize Ribbon<br>Quick Access Toolbar | Use stationery to change default fonts and styles, colors, and backgrounds.  Stationery and <u>Eonts</u> Outlook pages                                                                                                    |      |
| Add-Ins<br>Trust Center                  | Custom parts Customize how items are marked as read when using the Reading Pane.                                                                                                    |      |
|                                          | Message arrival                                                                                                    |      |
|                                          | When new messages arrive:         Image: Disp as yound         Image: Disp as yound         Image: Display a Design on in the taskbar         Image: Display a Design of Alert         Image: Display a Design of Alert Settings         Image: Display a Design of Alert Settings         Image: Display and Design of Alert Settings         Image: Display and Design of Alert Settings         Image |      |
|                                          |                                                                                                    |      |
|                                          | Cleaned-up items will go to this folder:                                                                                                    | Fig. |

 Stationary & Fonts: Change your font to compose messages in font Arial, font style Regular, font color black, size 12 for all new/reply/forward messages. Click OK when done. See Fig. 3 below:

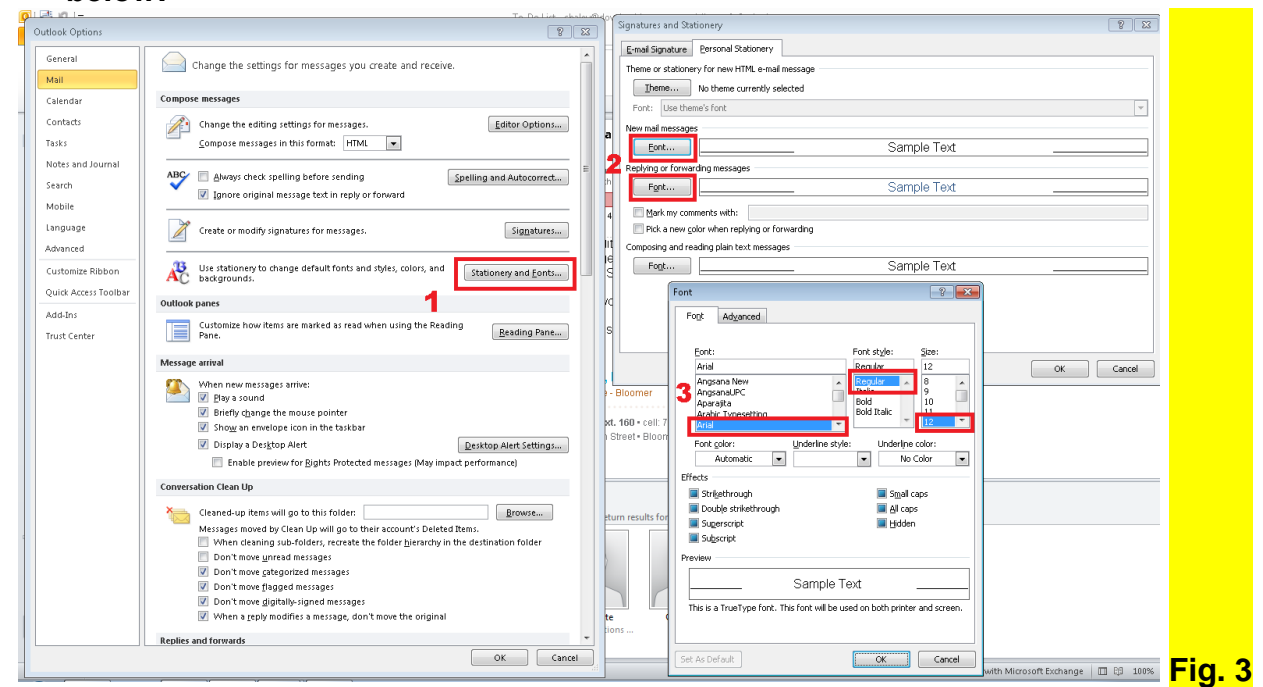

### Font color:

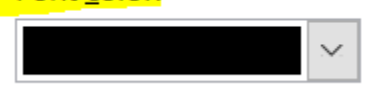

10. The final step is to email <u>marketing@dovehealthcare.com</u> to have your new email signature reviewed and approved.

Thank you!